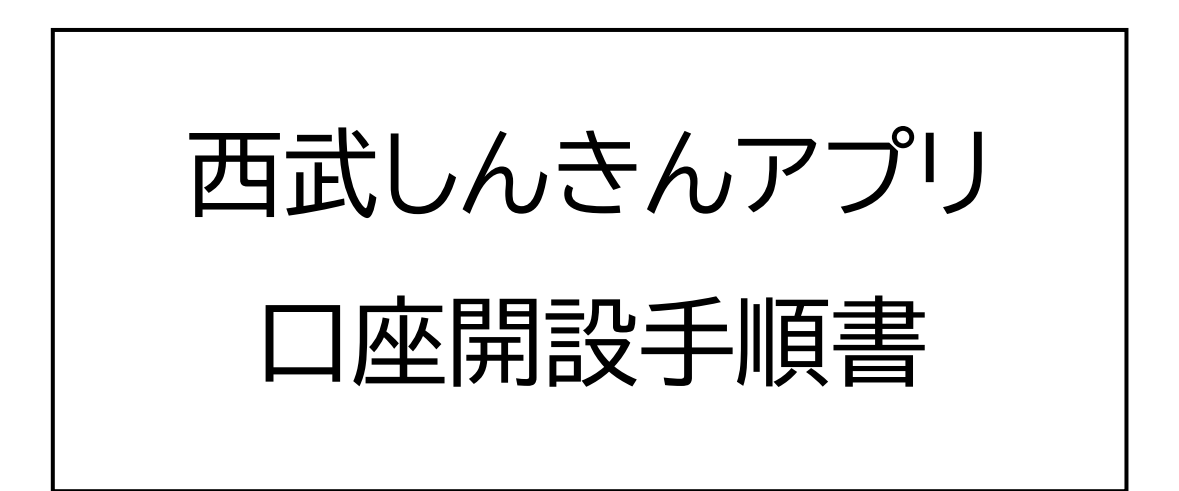

2025年3月

西武信用金庫

### はじめに

- ・アプリでの口座開設には運転免許証もしくは
   マイナンバーカードが必要です。
- ・口座開設は、当金庫に総合口座または普通預金口座をお
   持ちでない方のみ行うことができます。
- ・お客さまの入力内容により、口座の開設を行えない 場合がございます。
- ・お申し込みから口座の開設までに1週間程度お時間を
   いただく場合がございます。
   お急ぎの場合は、店頭窓口でのお手続きをお願いします。

### 目次

| <u>1.口</u> | <u>座</u> 開 | <u>設申</u> | 込。 | み | <br> | <br><u></u> | 3  |
|------------|------------|-----------|----|---|------|-------------|----|
| <u>2.本</u> | 人確         | 認手        | 順  |   | <br> | <br>        | 11 |

# (1) アプリ初回起動時のチュートリアル終了後、 「口座をお持ちでない方」をタップします。

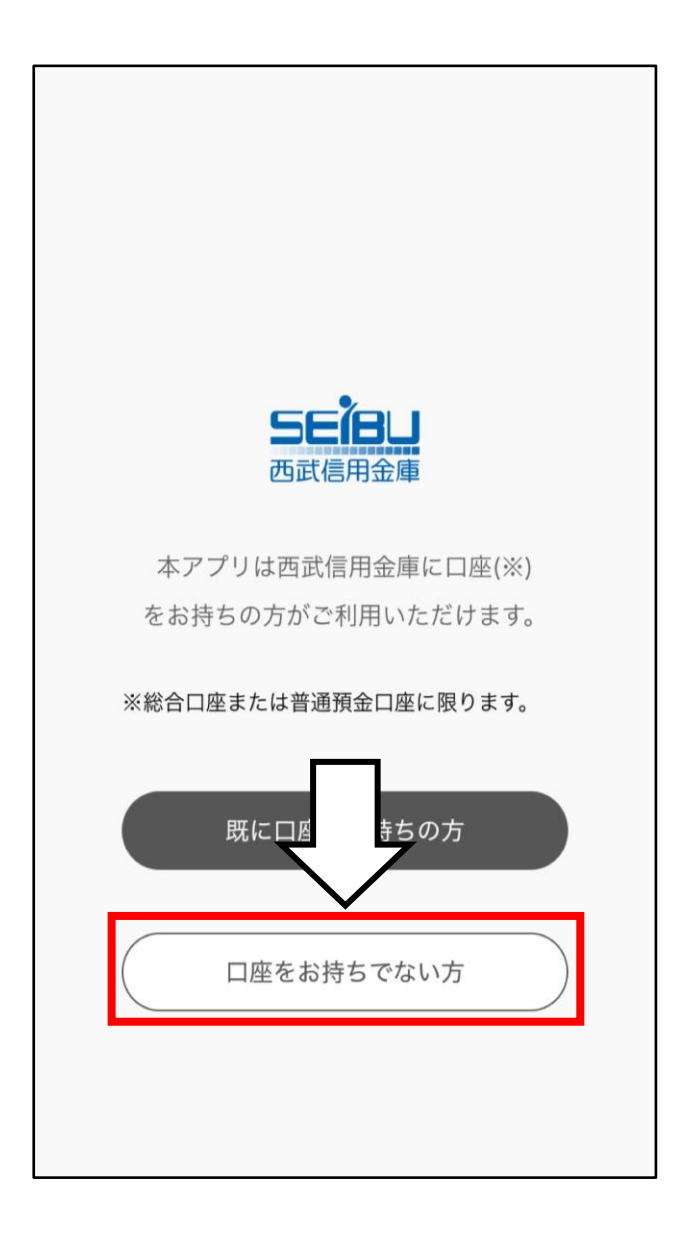

# (2) 「はじめに」が表示されるため、内容をお読み いただき、「お申込みを開始」をタップします。

| 13:12                                                              |                                                                                                    | <b>'''! \$ \$</b>               | 13  | :14                                                                           | , ul 🗢 🔲                                                                                         |
|--------------------------------------------------------------------|----------------------------------------------------------------------------------------------------|---------------------------------|-----|-------------------------------------------------------------------------------|--------------------------------------------------------------------------------------------------|
| < 戻る                                                               | 口座開設                                                                                                    |                                 | く戻る | 3                                                                             | 口座開設                                                                                             |
| _                                                                  | けじめに                                                                                                    | 1/10                            |     | 区か離れている<br>る場合があります                                                           | 1/10<br>気合には、山座開設をお断り 9<br>す。                                                                    |
| 「西武しA<br>金口座を用<br>すでに当会<br>きません。                                   | は し めりに<br>いきんアプリ」では、通帳レ<br>申し込むことができます。<br>金庫で口座をお持ちの場合は、                                                                                  | スの普通預<br>. お申込で                 | 3   | キャッシュカート<br>口座開設手続きデ<br>人限定受取郵便・<br>す。なお、一定期<br>受け取りいただい<br>しする場合がごさ          | への送付について<br>完了後、キャッシュカードを本<br>・転送不要でお送りいたしま<br>別間内にキャッシュカードをお<br>けない場合、口座開設をお取消<br>ざいますので、ご注意くださ |
| 1. お申込<br>以下で E<br>業<br>カ-<br>く)<br>② 日<br>2<br>③ 東<br>の<br>の<br>( | △みいただけるお客さま<br>○条件をすべて満たす方<br>自宅またはお勤め先(通学先)<br>也区内で、運転免許証またはマ<br>−ドをお持ちの15歳以上(中<br>の方<br>金庫で口座を保有していない方<br>本国籍の方<br>京都、埼玉県、神奈川県、千葉<br>固人の方 | が当金庫営<br>イナンバー<br>学生を除<br>県にお住い | 4.  | い。<br>キャッシュカート<br>度でお届けします<br>お申込み方法<br>① 本アプリにて<br>② 本人確認を行<br>③ メールの案内<br>影 | ドはお申込み後、2~3週間程<br>す。<br>お客さま情報等のご入力<br>うメール受信<br>に従って本人確認書類と顔の撮                                  |
| ※運転免<br>れ、住<br>付でき<br>※事業を<br>みいた                                  | 許証・マイナンバーカードの存<br>所・氏名変更手続き未済等のは<br>ません。<br>営むための口座や屋号付き名<br>だけません。                                                                         | 9効期限切<br>易合はお受<br>義はお申込         |     | <b>お</b> 申                                                                    | ョ込みを開始                                                                                           |
|                                                                    |                                                                                                    |                                 |     | Z                                                                             | ן ר <sup>ב</sup>                                                                                 |

(3)「ご確認事項」が表示されるため、内容をお読み いただき、確認項目にチェックをつけてから 「次へ」をタップします。

「ご確認事項」は③まで表示されます。

|                                                                                                | .ul 🌫 🗩                 | 13:18                                                                                            |                                                                                 | ''II 🕹 🔳             |
|------------------------------------------------------------------------------------------------|-------------------------|--------------------------------------------------------------------------------------------------|---------------------------------------------------------------------------------|----------------------|
| 口座開設                                                                                           |                         | < 戻る                                                                                             | 口座開設                                                                            |                      |
|                                                                                                | 2/10                    | _                                                                                                |                                                                                 | 2/10                 |
| ご確認事項①                                                                                         |                         | <ul><li>ア. 出資配当</li><li>供事務の</li><li>イ. 金融商品</li></ul>                                           | 金の支払に関する法定書類<br>ため<br><sub>1</sub> 取引に関する口座開設の申                                 | 作成・提<br>請・届出         |
| 設のお申込みにあたり、以下の〕<br>え、項目にチェックしてください<br>まの情報はSSLを用いて暗号化し<br>。                                    | 項目をご確<br>い。<br>して送受信    | 事務のた<br>ウ. 金融商品<br>務のため<br>エ. 金地金取<br>ため                                                         | め<br>取引に関する法定書類作成<br>ス引に関する法定書類作成・                                              | ・提供事<br>提供務の         |
| <b>人情報等の利用目的</b><br>当金庫は、次の業務において、次の利用目的のた<br>に個人情報等を利用し、それ以外の目的には利用<br>ません。マイナンバーについては、法令等で定め | 用目的のた<br>りには利用<br>合等で定め | <ul> <li>オ. 国外送金<br/>事務のた</li> <li>カ. 非課税則</li> <li>キ. 教育等資<br/>成・提供</li> <li>ク. 預金口座</li> </ul> | :等取引に関する法定書類作<br>:め<br>"蓄制度等の適用に関する事<br>:金非課税制度等に関する法<br>:事務のため<br>:付番に関する事務のため | 成・提供<br>務のため<br>定書類作 |
| 国内でのみ利用します。また、<br>月目的が明確になるよう具体的に<br>又得の場面に応じ、利用目的を開<br>す。                                     | 6名さまに<br>こ定めると<br>長定するよ | 「個人情報の利<br>し、同意します                                                                               | リ用目的」の内容を確認<br>「。                                                               |                      |
| ま本人の同意がある場合、もし<br>示・提供が求められた場合等を開<br>第三者に開示・提供することは。                                           | くは法令等<br>余いて、個<br>ございませ |                                                                                                  | жл<br>А                                                                         |                      |

(4)お客さま情報の入力画面が表示されるので、口座を開設される方のお名前、フリガナ、生年月日、性別、住所を入力します。

| 15:45 .ul 🗢 🗩             |                 |
|---------------------------|-----------------|
| 〈戻る    口座開設               | 郵便番号を人刀し、「住所目動  |
| 5/10                      | 入力」をタップすると該当する  |
| 生年月日 <sup>▶</sup> 须       |                 |
| •                         | 市区町村が表示されます。    |
| 性別 必須                     |                 |
| 男性女性                      |                 |
| 郵便番号(ハイフン不要) 🔯            | 生 住所を選択してください × |
| 0000000 住所自動入力            | 東京都中野区中野1丁目     |
| → 郵便乗号がわからたい場合けこちら        | 東京都中野区中野2丁目     |
|                           | 東京都中野区中野3丁目     |
| 都道府県+市区町村 🜌               | 東京都中野区中野4丁目     |
| OO県△市××                   | 東京都中野区中野5丁目     |
| 都道府県+市区町村(フリガナ) 🕺 🔊       | 東京都中野区中野6丁目     |
| マルマルケンサンカクシバツバツ           |                 |
| 番地・建物名・部屋番号など 10/20       |                 |
| 1-2 00マンション101            |                 |
|                           | 都               |
| 番地・建物名・部屋番号など(フリガナ) 🛛 🔊 🌆 |                 |
|                           |                 |
|                           |                 |

(5)携帯電話番号、お取引目的、ご職業、メール アドレスを入力し、「次へ」をタップします。

※ ご自宅の電話番号の入力は任意です。

| 18:08<br>< TestFlight<br>く 戻る □座開設<br>5/10<br>お取引目的 図<br>選択してください                            | お取引目的で「その他」を選択<br>した場合にのみ入力します。 |
|----------------------------------------------------------------------------------------------|---------------------------------|
| ご職業 Ø須<br>選択してください<br>✓<br>メールアドレス Ø須<br>sample@example.com                                  | ご職業で「その他」を選択した                  |
| メールアドレス(確認)<br>Sample@example.com  Aマートフォンからアクセス可能なアドレスをご入力ください。本人確認を行うメー Now受信拒否を防止するため、ドメイ | 場合にのみ入力します。                     |

- (6) お勤め先の企業名、フリガナ、住所、電話番号を 入力し、「次へ」をタップします。
  - ※ お客さま情報の入力でご職業に「主婦」、「退職 された方」、「無職」を選択した場合、この画面は 表示されません。

| 18:12   |                 | ''II 🕹 🔲 |
|---------|-----------------|----------|
| < 戻る    | 口座開設            |          |
|         |                 | 6/10     |
| お勤め先またい | <b>は学校名(フリガ</b> | ナ) 必須    |
| カブシキガ-  | イシャ 000         |          |
| 郵便番号(ハー | イフン不要) 🜌        | Ą        |
| 0000000 |                 | 住所自動入力   |
| 住所(都道府, | <b>県+市区町村)</b>  | 必須       |
| ○○県△市>  | <×              |          |
| 住所(番地・3 | 書物名・部屋番号        | など) 必須   |
| 1-2 00  | )マンション10        | 1        |
| 電話番号 趟  |                 |          |
|         |                 | -        |
|         |                 | 7        |
|         | 次へ              |          |
|         |                 |          |
|         |                 |          |

# (7)検索バーからご自宅またはお勤め先の最寄りの 支店を検索し、検索結果の中から支店を1つ選択 して「次へ」をタップします。

| 18:16                       |                                            | ÷ III.               | ,        |
|-----------------------------|--------------------------------------------|----------------------|----------|
| < 戻る                        | 口座開設                                       |                      |          |
|                             |                                            | 7/                   | 10       |
| ご自宅またはださい。                  | はお勤め先の最寄り                                  | の店舗をお選び              | ×<       |
| ご自宅また!。<br>が離れている<br>合があります | はお勤め先のご住所<br>5場合には、口座開<br>「。 <b>┃───</b> ┃ | fと店舗の営業地<br>]設をお断りする | ]区<br>5場 |
| 支店名:中国                      |                                            | ,                    |          |
|                             | 次へ                                         |                      |          |
| キーワードで                      | <b>検索</b>                                  |                      |          |
| ● 支店名キー                     | ワード 🔵 住所キ                                  | ーワード                 |          |
| 中野                          |                                            | 検索                   |          |
|                             |                                            |                      |          |
| 検索結果                        |                                            |                      |          |
| 中野北口支/<br>東京都中野[            | 占<br>⊠新井2丁目30看                             | 备1号                  |          |
| 東中野支店<br>東京都中野[             | 区東中野5丁目3番                                  | \$5号                 |          |

(8) 開設する口座のキャッシュカードの暗証番号を

入力し、「次へ」をタップします。

| 18:20 <b>بار</b>                                                                                                    | 暗証番号はこれらの条件に |
|----------------------------------------------------------------------------------------------------|--------------|
| 〈 戻る 口座開設                                                                                                    | 該当せず、類推されにくい |
| 8/10                                                                                                    | ものを設定してください。 |
| <ul> <li>・西暦、和暦で表示した生年月日の連続4桁(例:昭和55年8月4日の場合、5584、0804、5508など)</li> <li>・電話番号の下4桁</li> <li>・同一数字4桁(例:「0000」、「1111」)</li> <li>※上記以外でも、他人に推測されやすい番号は避けてください。</li> </ul> |              |
| 確認のため再度ご入力ください。 🛛 🕸                                                                                                    |              |
| 次へ                                                                                                    |              |

# (9)入力内容に間違いがないかご確認いただき、 「お申込み」をタップします。

| 18:24 <b></b>                                        | 18:24                       | ul Ş 🔳       |
|------------------------------------------------------|-----------------------------|--------------|
| 〈戻る    口座開設                                          | く 戻る                        | 口座開設         |
| 9/10                                                 |                             | 9/10         |
| 入力内容の確認<br>入力内容をご確認いただき、「お申込み」ボタン                    | ご希望の店舗 中野北口支店               | 望の店舗         |
| を押してください。<br>修正が必要な場合は、「変更する」ボタンを押し<br>て内容を変更してください。 |                             |              |
|                                                      | その                          | 他必要情報        |
|                                                      | キャッシュカードの暗証番<br><b>米米米米</b> | 号            |
| お客さま情報                                               | _                           |              |
| <sup>お名前</sup><br>西武 太郎                              |                             | $\checkmark$ |
| フリガナ<br><b>セイブ タロウ</b>                               |                             | お申込み         |
| 生年月日<br>1992年1月1日                                    |                             | 変更する         |
| <sup>性別</sup><br><b>男性</b>                           |                             |              |
| 郵便番号<br>164-0001                                     |                             |              |
| 都道府県+市区町村<br>東京都中野区中野1丁目                             |                             |              |
|                                                      |                             |              |

(1) 左図の画面が表示されるとお客さま情報で入力 したメールアドレス宛にメールが送信されるため、 記載されている URL をタップし、本人確認手続き を開始します。

| 11:06 <b></b> I                                                                                                    | <b>? 14</b> | 12:47                                                                                                    | ai 🗢 🔳                                                                                                    |
|----------------------------------------------------------------------------------------------------|-------------|----------------------------------------------------------------------------------------------------|----------------------------------------------------------------------------------------------------|
| 口座開設                                                                                                    |             | < 212                                                                                                    | ~ ~                                                                                                    |
|                                                                                                    | 0/10        | <b>西武信用金庫</b><br>宛先:                                                                                       | 木曜日                                                                                                    |
| 本人確認手続きに<br>お進みください                                                                                                    |             | 【西武信用金庫<br>手続きのお願い                                                                                         | 】口座開設 本人確認                                                                                                    |
| 入力いただいたメールアドレスに送られたメ<br>にしたがって手続きを行ってください。<br>件名) 【西武信用金庫】口座開設 本人確認<br>きのお願い                                              | ール<br>ミ手続   | このたびは、口座開<br>とうございました。<br>引き続き、以下の手<br>きをお願いいたしま<br>く手続き期限:本メ・<br>*翌日までにお手続き                               | 設をお申込みいただき、ありが<br>順に従って、本人確認のお手続<br>す。<br>ール送信日の翌日まで><br>きがない場合、お届けいただい                                                            |
| メールを再送またはメールアドレスを変更す<br>場合は以下に入力して再送信してください。<br>※メールが届かない場合は、ドメイン<br>seibushinkin.jpからのメールを受信できる設<br>を行ってください。<br>メールアドレス | る<br>定      | た情報をすべて消去<br>します。<br>◆本人確認手続きの<br>(1) お手元に、有效<br>ンバーカードをご準<br>(2) お手持ちのスマ                                  | し、口座開設のお申込みを取消<br>手順<br>かな運転免許証、またはマイナ<br>備ください。(*)<br>マートフォンから、以下のURL                                                             |
| 再送信する                                                                                                    | )           | ヘアクセスしてくだ<br>https://applicant<br>t=e58b8151b8c7b3<br>48b87132ce5cda3<br>ため株式会社Liquid<br>す)<br>(3) 画面の案内に後 | さい。(*)<br>stg-liquid-ekyc.com?<br><u>37ab72a4974ce762e5a9738</u><br>4 <u>a1e013a7d513(本人確認の</u><br>の個人認証サービスに移動しま<br>そってお手続きをお願いしま |

### ※ 以下のメールを受信できるようにして下さい。

- ・「@sb.seibushinkin.com」ドメインからのメール
- ・本文に URL 付きのメール

(1)本人確認にあたってのプライバシーポリシーが 表示されるため、確認のうえ「同意して次へ進む」 をタップします。

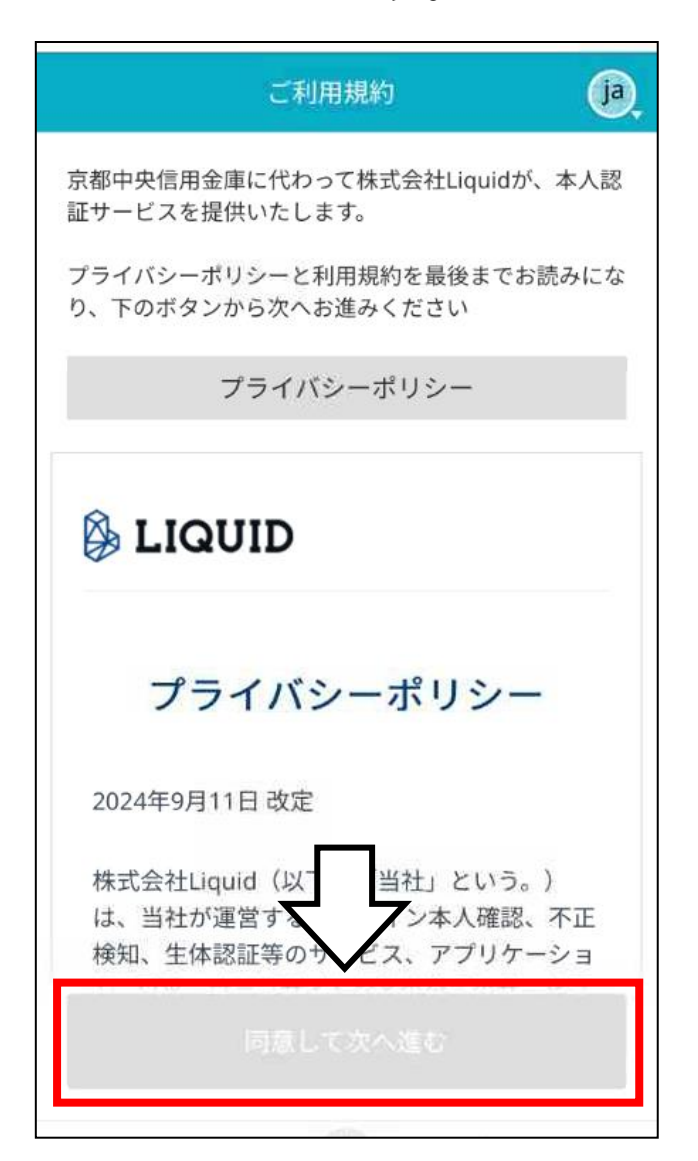

(2)使用する本人確認書類を選択し、注意事項を 確認します。

> 「注意事項を確認しました。」にチェックをつけ、 「次へ進む」をタップします。

| ご本人確認書類の選択                                                                                                    |  |
|----------------------------------------------------------------------------------------------------|--|
| ご提出いただくご本人確認書類の種類を選択して<br>ください。                                                                                  |  |
| ご本人確認書類を選択                                                                                                    |  |
| <ul> <li>運転免許証</li> <li>マイナンバーカード(個人番号カード)</li> </ul>                                                            |  |
| ご注意事項                                                                                                    |  |
| <ul> <li>申請の途中でブラウザを閉じた場合は、最初からやり直していただく必要があります。</li> <li>規定時間内(60分以内)に完了しない場合は、最初からやり直していただく必要があります。</li> </ul> |  |
| <ul> <li>● 機種によってはカメラへのアクセス許可ポップ<br/>アップが表示されます。撮影のために許可して<br/>いただく必要があります。</li> </ul>                           |  |
| 注意事項を確認しました。                                                                                                    |  |
| 次へ進む                                                                                                    |  |

# (3) 選択した本人確認書類を撮影し、チェックをして 「次へ」をタップします。

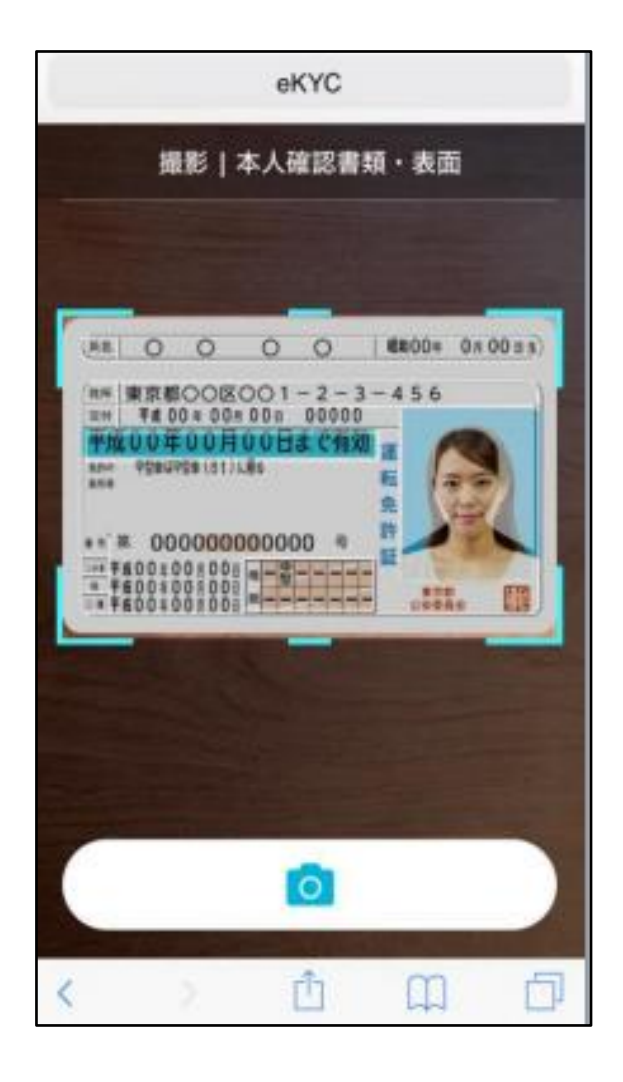

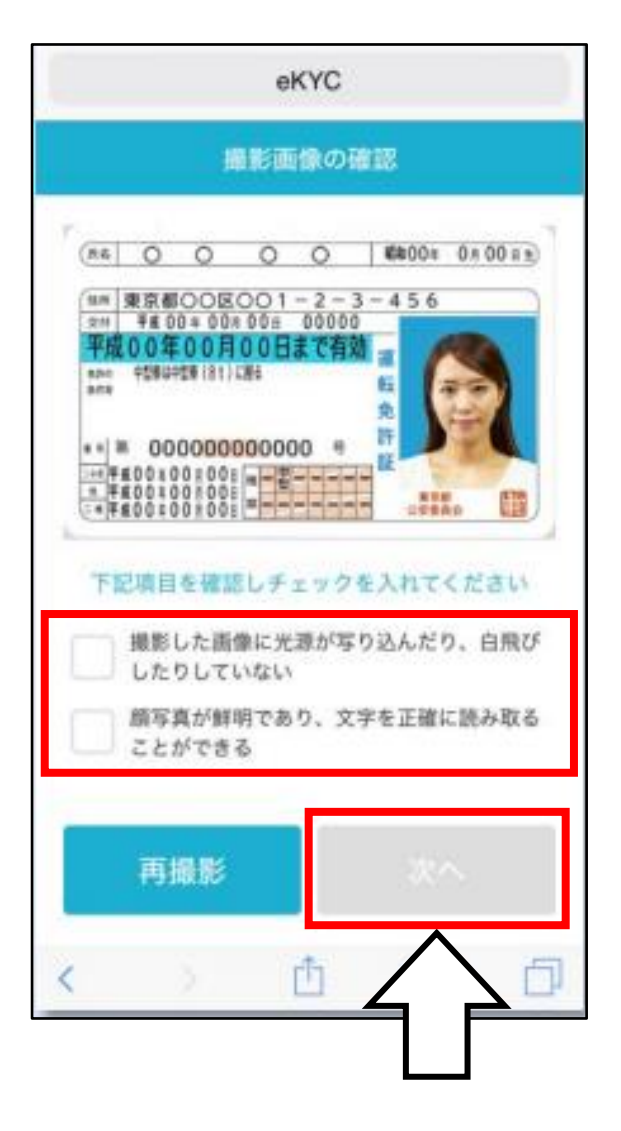

# (4) 本人確認書類を傾けて撮影し、チェックをして 「次へ」をタップします。

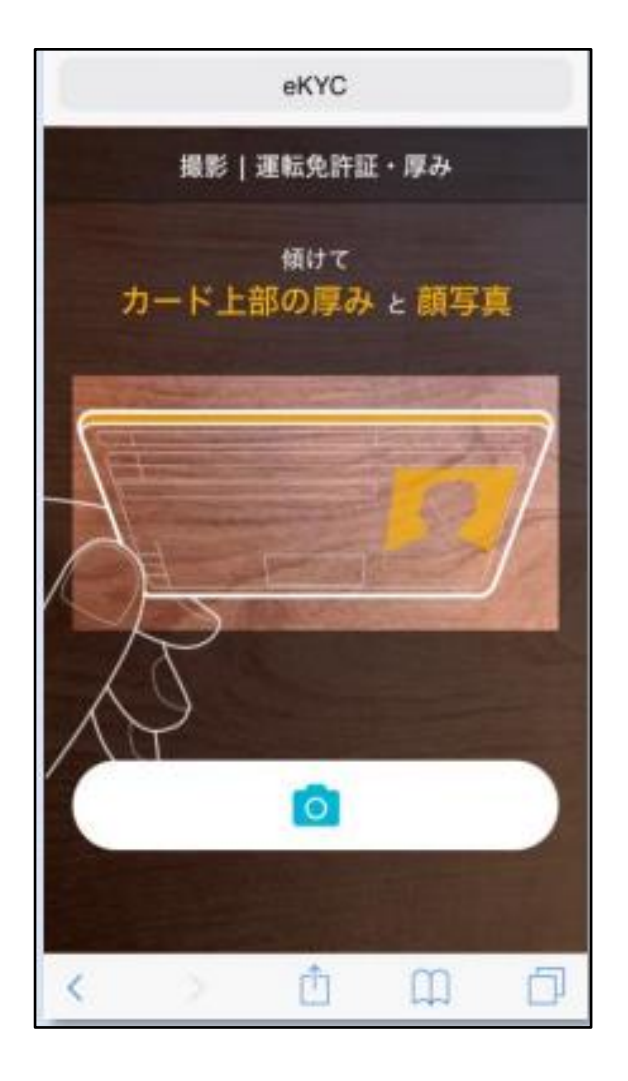

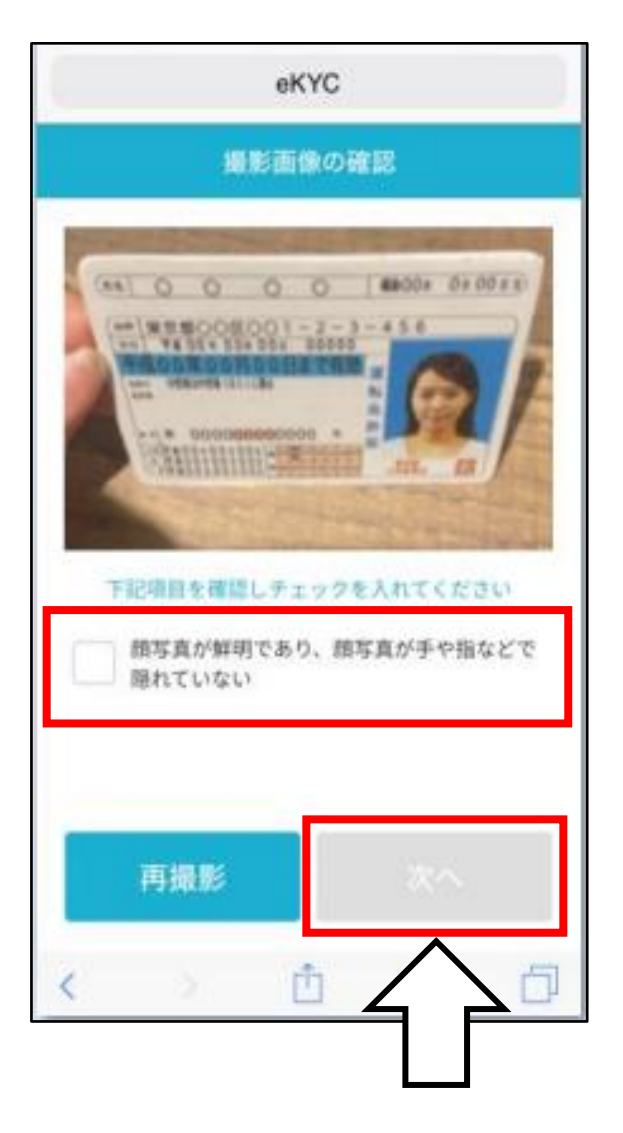

#### 2. 本人確認手順

(5) 運転免許証の裏面を撮影し、チェックをして

「次へ」をタップします。

※ マイナンバーカードを本人確認書類に選択した

場合、裏面の撮影は不要です。

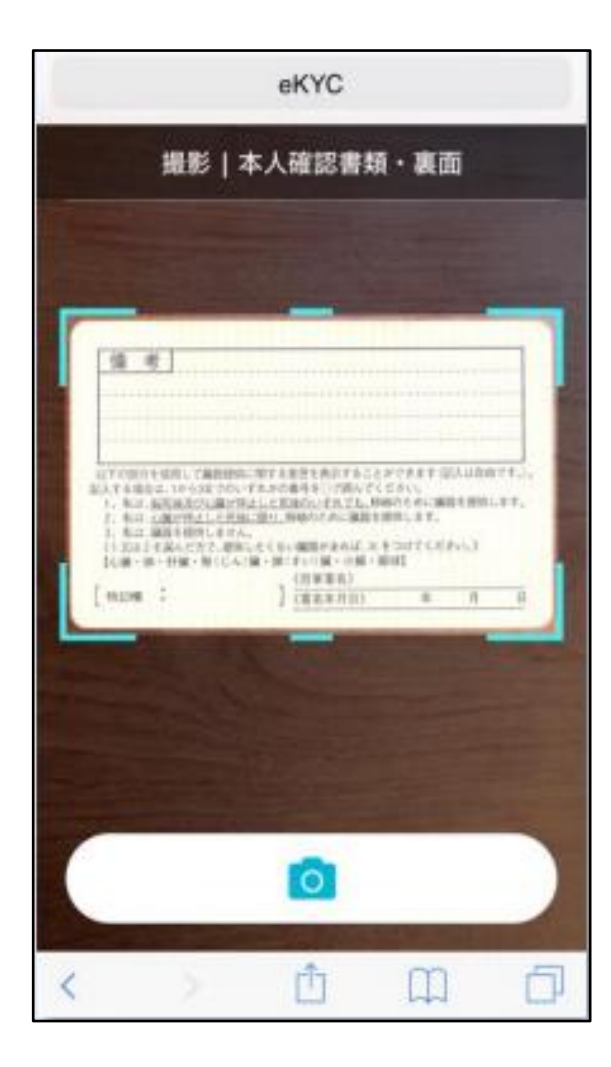

|                                                                                                    | eKYC                                                                                                    |
|----------------------------------------------------------------------------------------------------|----------------------------------------------------------------------------------------------------|
|                                                                                                    | 撮影画像の確認                                                                                                    |
| <u>a</u> e                                                                                                    |                                                                                                    |
| 1277-0011-000<br>127,47-000-000<br>22,567,528<br>2,567,528<br>2,567,528<br>1,7221-000<br>117221-000<br>117221-000<br>117221-000 | 1. 「周辺の内に、同する目的をお分することができます。回応は自然のすす。」<br>からますからってための最多にご知られてくだろい。<br>目的に通知にはことに思めた。「たた」、日本からそのに周囲を目的にあす。<br>日本によりには、「日本のために、周囲を目的します。<br>日本により、日本の、周囲でありに、メキッロすください。」<br>単きないため、日本の、日本のする。「日本のする」<br>、「日本日本」、<br>(日本日本)、 |
| 下記項目                                                                                                    | を確認し、チェックを入れてください                                                                                                    |
| ·<br>- 撮影<br>した                                                                                                    | した画像に光源が写り込んだり、白飛び<br>りしていない                                                                                                    |
| <br>写真<br>とが                                                                                                    | が鮮明であり、文字を正確に読み取るこ<br>できる                                                                                                    |
| 再                                                                                                    | <b>88</b> ×~                                                                                                    |
| (                                                                                                    |                                                                                                    |
|                                                                                                    |                                                                                                    |

2. 本人確認手順

# (6) 口座開設を申請されるお客さまの顔を正面から 撮影し、チェックをして「次へ」をタップします。

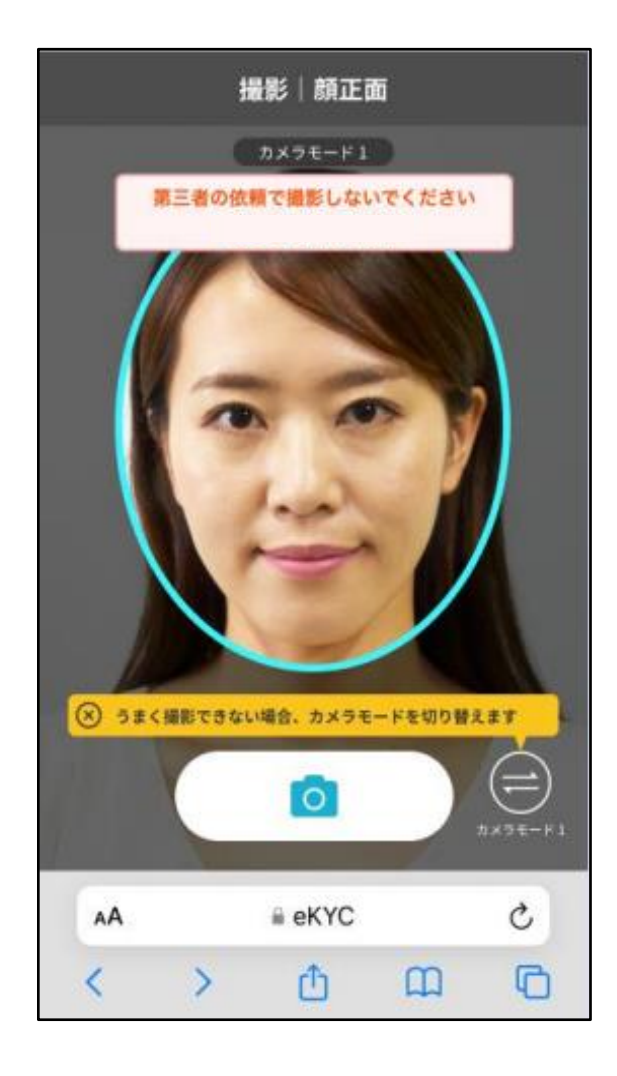

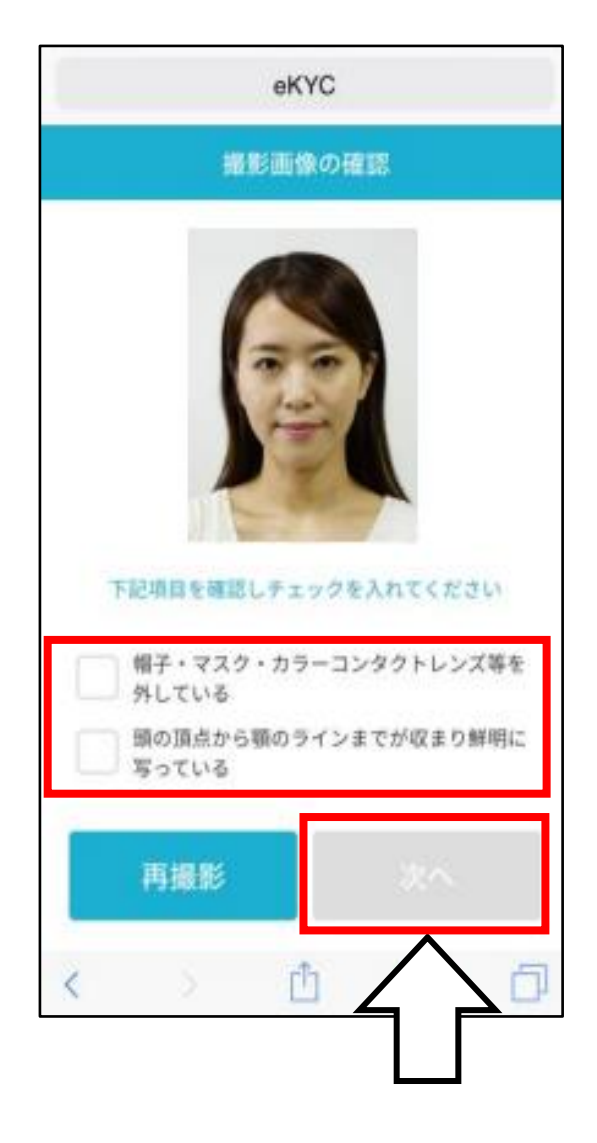

2. 本人確認手順

(7) 画面の指示に従い、首を振りながら撮影を

行います。 撮影後に完了画面が表示されるため、「次へ」を タップします。

以上で本人確認手続きは完了です。

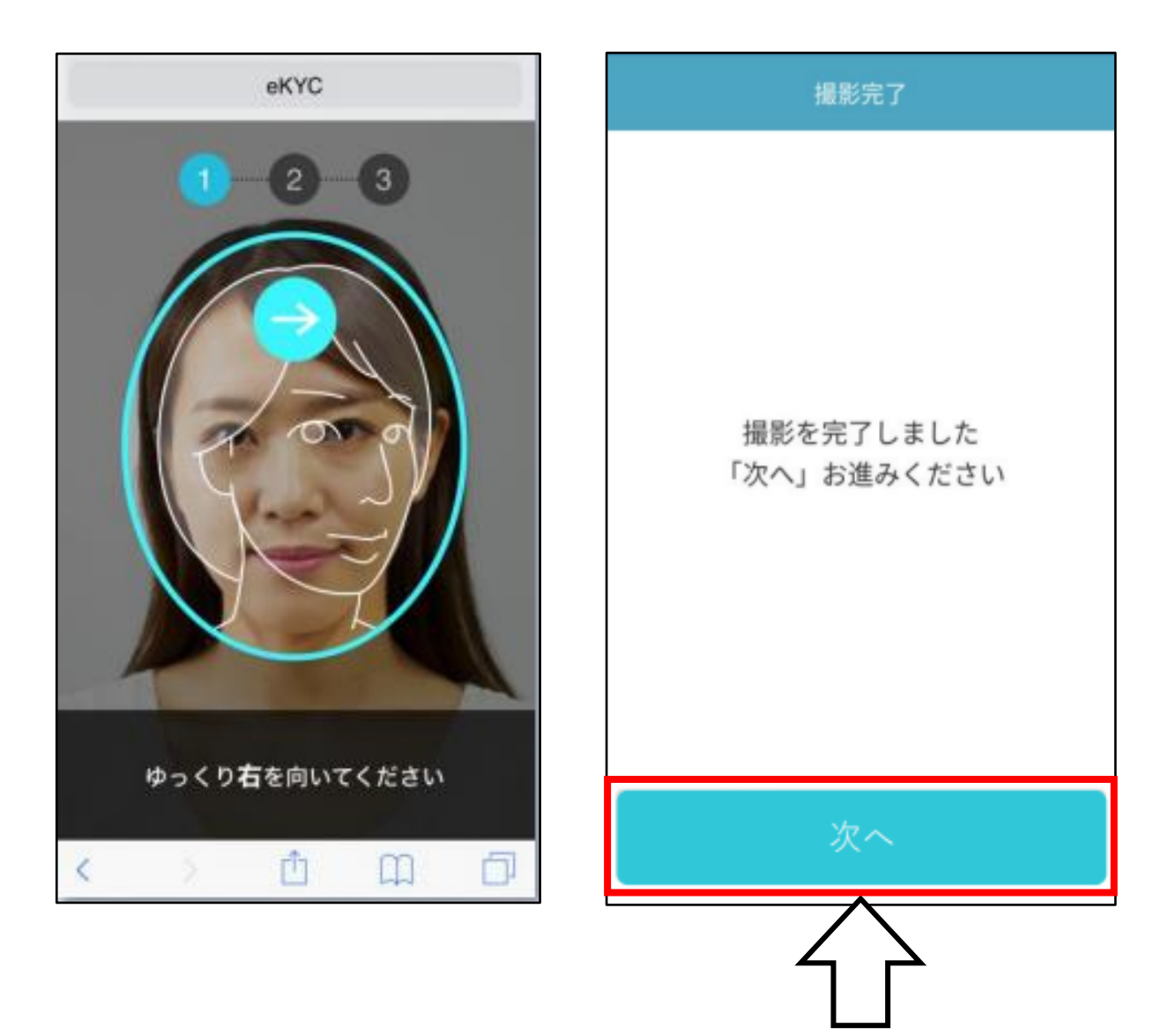

(8) 口座開設のお申込み完了の画面が表示され、

本人確認手続きの完了を通知するメールが 送信されます。

口座開設お申込みの結果は翌営業日以降、

メールにてお知らせします。

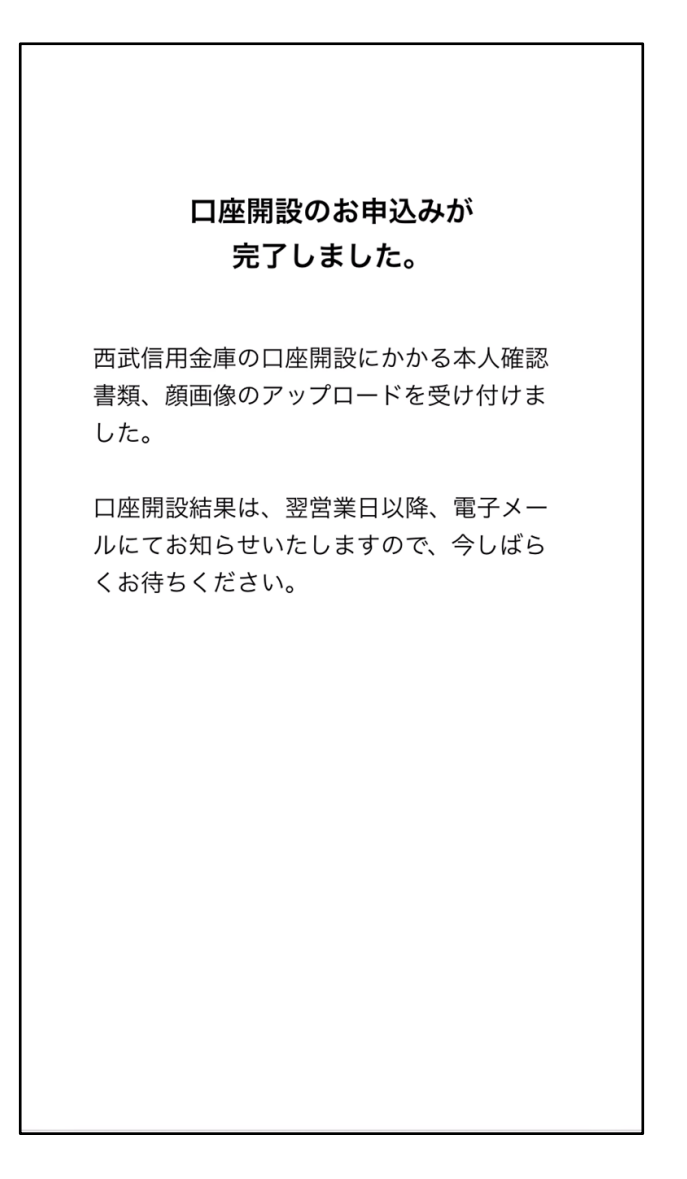

以上